## Инструкция по загрузке и установке на компьютер сервисного программного обеспечения "Камертон", арт. 607 04

## 1. Загрузка СПО "Камертон".

**1.1.** Создайте место для размещения программы и эксплуатационной документации. Мы рекомендуем создать папку **AnnaSoft** в папке **Program Files** системного диска Вашего компьютера. Программа и документация займут не более 1,5 МБ,

**1.2.** Исходная точка для загрузки - страница "Программное обеспечение и документация " сайта "www.npoanna.ru":

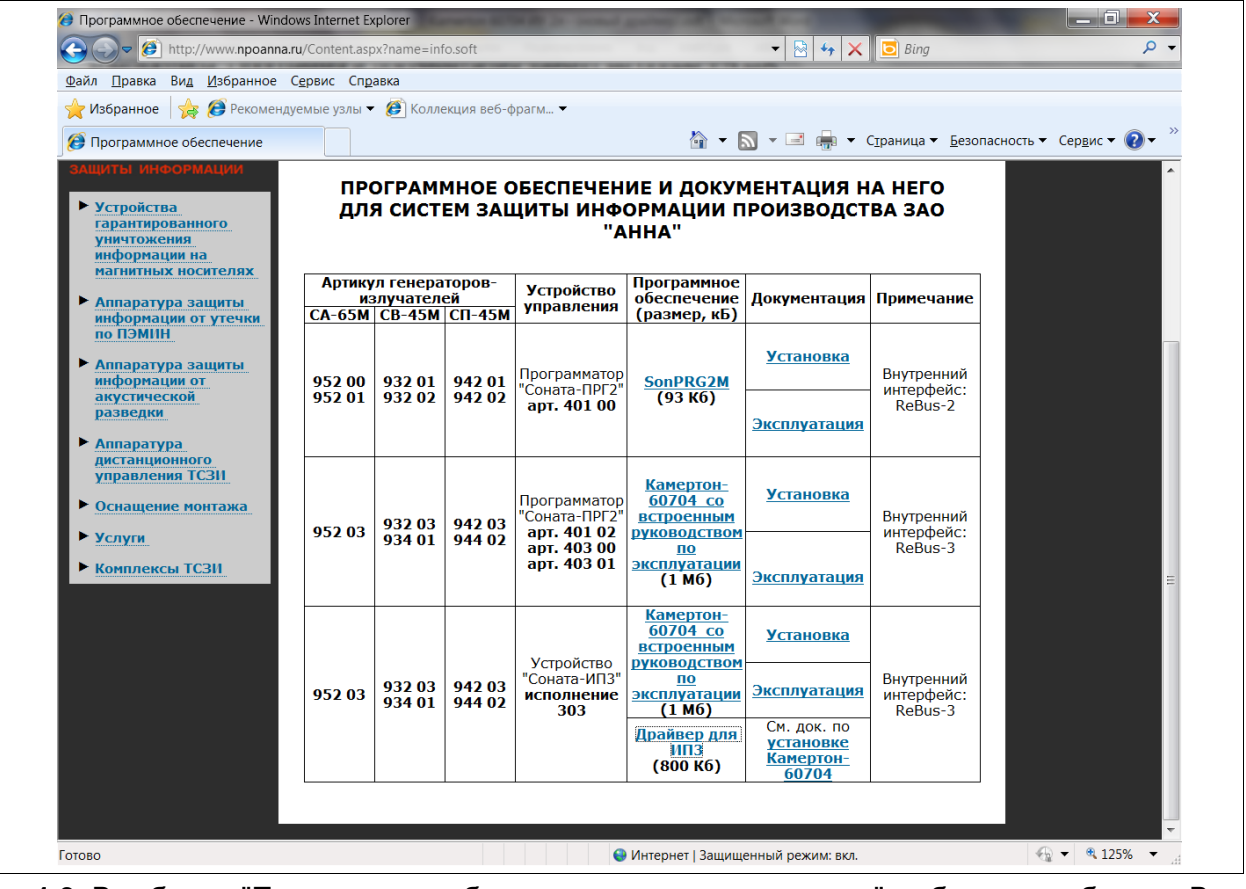

1.3. В таблице "Программное обеспечение и документация..." выберите требуемое Вам СПО.

**1.4.** Щелкните курсором мышки на любой гиперссылке в указанной таблице, содержащей "Камертон-60704 со". После этого начнётся процедура загрузки zipархива программы на Ваш компьютер. Для браузера "Internet Explorer 8" это подтвердится открытием окна, показанного справа:

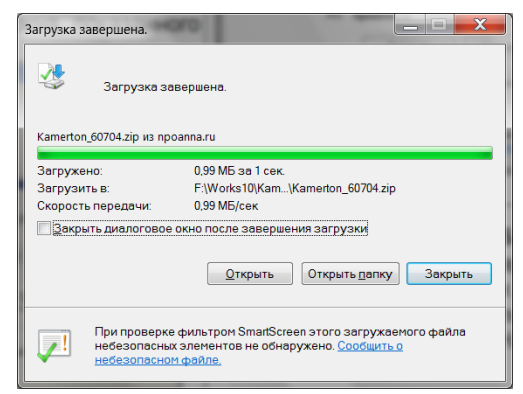

| Загрузка файла                                                                                                    |                                           |  |  |  |  |  |
|----------------------------------------------------------------------------------------------------|-------------------------------------------|--|--|--|--|--|
| Открыть или сохранить этот файл?                                                                                                    |                                           |  |  |  |  |  |
|                                                                                                    | Имя: Kamerton_60704.zip                   |  |  |  |  |  |
|                                                                                                    | Тип: Сжатая ZIP-папка, 0,99 МБ            |  |  |  |  |  |
| Из: npoanna.ru                                                                                                    |                                           |  |  |  |  |  |
|                                                                                                    | <u>О</u> ткрыть Со <u>х</u> ранить Отмена |  |  |  |  |  |
| ☑ Всегда задавать этот вопрос, открывая такие файлы                                                                                                    |                                           |  |  |  |  |  |
| Файлы из Интернета могут быть полезны, но некоторые файлы могут<br>повредить компьютер. Если вы не доверяете источнику, не<br>открывайте и не сохраняйте этот файл. <u>Факторы риска</u> |                                           |  |  |  |  |  |

**1.5.** Нажмите кнопку **"Сохранить**" и выберите место сохранения файла архива в заранее заготовленной папке (см. п. 1.1.). По окончании загрузки появится окно, изображённое слева. Нажмите кнопку **"Закрыть**".

2 из 3

**1.6.** Скачанный файл "Kamerton\_60704.zip" окажется в папке, установленной по умолчанию для загружаемых из Интернета файлов, если Вы не указали иное (см. пп. 1.1.).

**1.7.** При работе с устройством "Соната-ИПЗ" необходимо установить драйвер для этого устройства. При работе с устройством "Соната-ПРГ2" драйвер не нужен.

Драйвер загружается из той же таблицы, в порядке, описанном для загрузки СПО (см. пп. 1.4-1.6).

Установка драйвера производится в следующем порядке:

скачайте файл по ссылке

http://npoanna.ru/Data/Uploads/Applications/I

<u>P3/CDM20802%20WHQL%20Certified.zip</u> В операционной системе Windows 7 после нажатия на эту ссылку появится окно, показанное справа.

- нажмите кнопку "Сохранить" и укажите место сохранения. В конце загрузки появится окно, показанное справа.

- нажмите кнопку "Открыть папку" и распакуйте скачанный файл "CDM20802 WHQL Certified.zip";

- подсоедините к одному из портов USB устройство "Соната-ИПЗ", кнопка включения питания устройства должна быть отжата (устройство выключено);

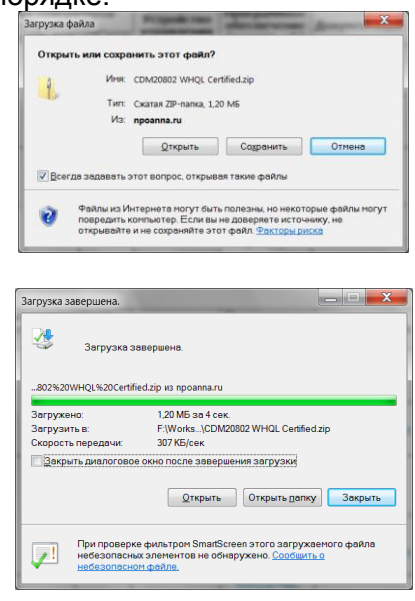

- на запрос системы "найдено новое устройство" — "установить автоматически" — "установить из указанного места" выберите **"установить из указанного места"** и щелкните по кнопке "обзор";

- укажите папку, получившуюся в результате распаковки файла "CDM20802 WHQL Certified.zip": " CDM20802 WHQL Certified";

- щелкните по кнопке "установить";

- после окончания установки щелкните по кнопке "готово";

- снова появится запрос системы "найдено новое устройство" — "установить автоматически" — "установить из указанного места";

- повторите перечисленные операции еще раз, по окончании, в правом, нижнем углу монитора появится сообщение: "новое устройство установлено и готово к работе";

- установка драйвера для устройства "Соната-ИПЗ" закончена.

**1.8.** Если на Вашей ПЭВМ установлена одна из перечисленных операционных систем: Windows Vista, Windows Server 2008, Windows 7, Вы можете переходить к установке СПО на Ваш компьютер (см. п. 3).

Если на Вашей ПЭВМ установлена одна из перечисленных операционных систем: Windows 98 SE, Windows ME, Windows 2000, Windows Server 2003, Windows XP, Вам необходимо загрузить и установить библиотеки .NET Framework 2.0. (см. п. 2). Если библиотеки .NET Framework версии не ниже 2.0 были установлены ранее, Вы можете переходить к установке СПО на Ваш компьютер (см. п. 3).

## 2. Загрузка и установка библиотеки .NET Framework 2.0.

**2.1.** Загрузите компоненты указанные в таблице с сайта Microsoft <u>http://download.microsoft.com</u> (загрузка бесплатно). Если вы подключены к интернету, то можете воспользоваться ссылками из таблицы (колонка "Ссылка").

| Компонент                                                          | Имя файла    | Размер,<br>кБ | Ссылка на скачивание компонентов:                                                                                        |
|--------------------------------------------------------------------|--------------|---------------|----------------------------------------------------------------------------------------------------|
| <u>.NET Framework Version 2.0</u><br>Redistributable Package (x86) | dotnetfx.exe | 22 960        | http://www.microsoft.com/downloads<br>/details.aspx?displaylang=en&Familyl<br>D=0856eacb-4362-4b0d-8edd-<br>aab15c5e04f5 |

| Windows Installer 3.1 Redistributable | WindowsInstaller<br>-KB893803-v2-<br>x86.exe | 2 526 | http://www.microsoft.com/downloads<br>/en/details.aspx?FamilyID=889482fc-<br>5f56-4a38-b838-de776fd4138c |
|---------------------------------------|----------------------------------------------|-------|----------------------------------------------------------------------------------------------------|
|---------------------------------------|----------------------------------------------|-------|----------------------------------------------------------------------------------------------------|

**2.2.** Загрузка .NET Framework... производится в следующем порядке:

- войдите на сайт <u>http://download.microsoft.com</u>;

- в появившейся таблице выберите .NET Framework Version 2.0 Redistributable Package (x86);

- в появившемся окне щелкните по кнопке "Download";

- на запрос "Запустить или сохранить этот файл ?" ответьте "Сохранить";

- в появившемся окне выберите папку для сохранения (или создайте новую) и щелкните по кнопке **"Сохранить**";

- после окончания загрузки щелкните по кнопке "Закрыть", загрузка завершена.

2.3. Загрузка Windows Installer... производится в следующем порядке:

- войдите на сайт <u>http://download.microsoft.com</u>;

- в верхнем меню выберите Download A-Z;

- в появившемся алфавитном списке выберите Windows Installer;

- в появившейся таблице выберите Windows Installer 3.1 Redistributable;

- прокрутите появившуюся страницу до появления на правой стороне страницы трех кнопок "Download";

- поочередно скачайте все три компонента в одну папку (создайте ее предварительно);

- на запрос "Запустить или сохранить этот файл ?" ответьте "Сохранить";

- в появившемся окне выберите созданную папку для сохранения и щелкните по кнопке "Сохранить";

- после окончания загрузки щелкните по кнопке "Закрыть", загрузка завершена.

**2.4.** Установка .NET Framework... производится в следующем порядке:

- в папке, куда скачали компоненты Windows Installer, найдите файл WindowsInstaller-KB893803-v2-x86.exe и запустите его;

- на запрос "Запустить этот файл ?" ответьте "Выполнить" и далее действуйте по указаниям мастера установки обновлений;

- по окончании работы мастера щелкните по кнопке "Готово";

- в папке, куда скачали компоненты .NET Framework, найдите файл dotnetfx.exe и запустите его;

- на запрос "Запустить этот файл ?" ответьте "Выполнить" и далее действуйте по указаниям мастера установки Microsoft .NET Framework 2.0;

- по окончании работы мастера щелкните по кнопке "Готово";

- установка .NET Framework 2.0 завершена.

## 3. Установка СПО "Камертон".

**3.1.** Создайте папку для хранения СПО (см. 1.1.) и распакуйте в нее файл Kamerton.zip. Удалите ненужный уже архивный файл.

**3.2.** Откройте получившуюся в результате распаковки архива папку Kamerton и создайте на рабочем столе Вашего компьютера ярлык для программы Kamerton.exe.

3.3. Если хотите, присвойте ярлыку удобное для Вас имя.

**3.4.** Двойной щелчок по имени исполняемого файла программы Kamerton.exe или по ярлыку этого файла приводит к запуску программы.

**3.5.** Правила эксплуатации программы изложены в документе "Сервисное программное обеспечение "Камертон" арт. 60704 Руководство по эксплуатации" (файл **KamertonGuide.pdf** в папке Kamerton).